# 校园网上网指南

南京中医药大学仙林校区、汉中门校区学生宿舍进行了网络改造 升级,采用全新技术光网架构和 Wifi6 入室覆盖,为师生提供高速无 线网连接。目前我校全部区域的无线信号均为 NJUCM,同时提供校园 网、中国电信、中国移动、中国联通上网方式,由用户自由选择。学 生宿舍区域有线网络停用。相关使用指南如下:

#### 1. 无线网连接

使用电脑或手机等设备(部分没有无线设备的台式机须自行采购 无线网卡)选择 NJUCM 无线信号连接

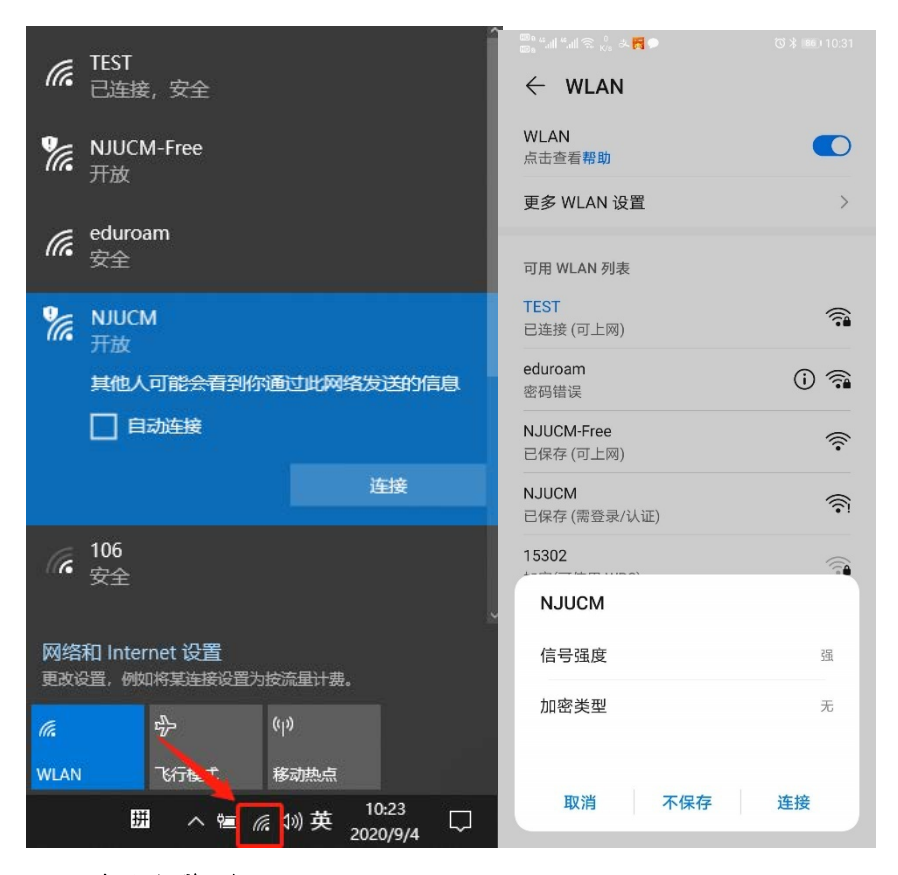

#### 2. 上网登录

无线网连接成功后会自动弹出上网登录页面,可自行选择服务商登录。若无登录页面弹出,可手动打开浏览器输入以下网址进行认证

登录: <u>http://net.njucm.edu.cn</u> (建议手机请使用自带默认浏览器 登录)

PC 端登陆页面样式和手机端登陆页面样式

| ← → C ① 不安全   net.njucm.edu.cn/portal/index.html?v=202008261530     |                                   |                 | * 6 | 南京中医药大学<br>Nanjing University of Chinese Medicine        |
|---------------------------------------------------------------------|-----------------------------------|-----------------|-----|----------------------------------------------------------|
| 新京中医筠大学<br>Varge Lawrend of Charles Indexes                         | 网络接入认证<br>Real-Name Authenticatio | E系统<br>n System | 2   | 3 用户名                                                    |
| 🔾 邇知公告                                                              | 用户名                               |                 |     | 密码                                                       |
| ◆ 使用帮助<br>约水用在主要更用统一身份认证账号举石登<br>灵、由时所与建使用用上面以证账号举石登录<br>统一身份认证使用集集 | 密码                                |                 | E C | 校园网                                                      |
|                                                                     | 校园网                               |                 |     | ■ 记住密码                                                   |
|                                                                     | □ 记住意料                            |                 |     | 登录                                                       |
| 登录                                                                  |                                   |                 |     | 校内师生请使用统一身份认证账号密码登录<br>临时账号请使用意上网认证账号密码登录。<br>统一身份认证使用指南 |
|                                                                     |                                   |                 |     | 咨询服务: <u>85811345</u><br>南京中医药大学 网络管理与信息化办公室             |

在系统登录页面内选择不同运营商可使用各自运营商账号和密 码登录运营商网络。选择"校园网"的用户请使用学校统一身份认证 账号(学号)及密码登录(无统一身份认证账号的临时人员使用原临 时上网账号和密码)。

PC 端页面样式和手机端页面样式

|                                        |                        | 南京中医药大学<br>Nanjung University of Chinese Medicine          | · 南京中医药大<br>Nanjing University of Chinese Med | 学 |
|----------------------------------------|------------------------|------------------------------------------------------------|-----------------------------------------------|---|
| 网络接入认证系<br>Real-Name Authentication Sy | <del>系统</del><br>/stem | 日月日                                                        | 各用户名                                          |   |
| 田山々                                    |                        | ▶ 密码                                                       | 校园网                                           | ۲ |
| 田广省                                    |                        | ◆ 校园网                                                      | 中国移动                                          | 0 |
| 密码                                     |                        | □ 记住密码                                                     | 中国电信                                          | 0 |
| <b>中国移动</b><br>校园网                     | Ð                      | 登录                                                         | 中国联通                                          | 0 |
| 中国移动<br>中国电信                           |                        | (17)加生增使用原上网认证账号密码登录。<br>临时账号请使用原上网认证账号密码登录。<br>统一身份认证使用指南 | 临时账号请使用原上网认证账号密码登录。<br>统一身份认证使用指南             |   |
| 中国联通                                   |                        | 咨询服务: <u>85811345</u><br>南京中医药大学 网络管理与信息化办公室               | 咨询服务: <u>85811345</u><br>南京中医药大学 网络管理与信息化办公室  |   |

### 3. 忘记统一身份认证账号密码

打开学校综合服务门户进行自助找回。打开学校主页最下方"校

园门户"链接或者输入<u>https://i.njucm.edu.cn/</u>。选择"找回密码" 通过预留的手机号、邮箱或密保问题自助找回密码。。

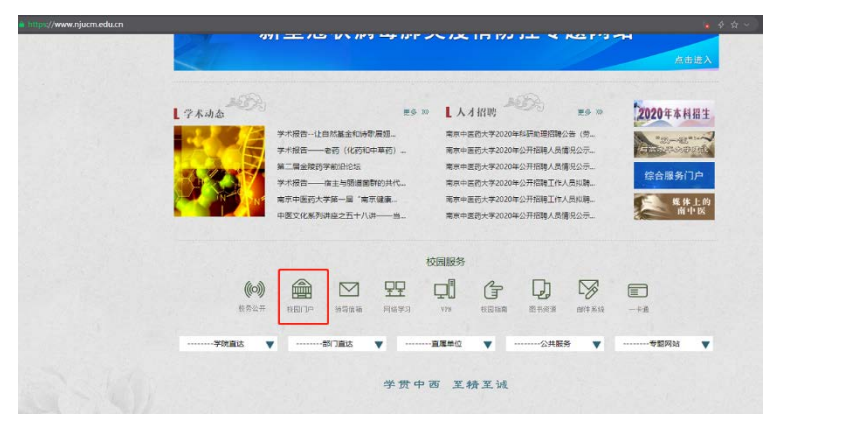

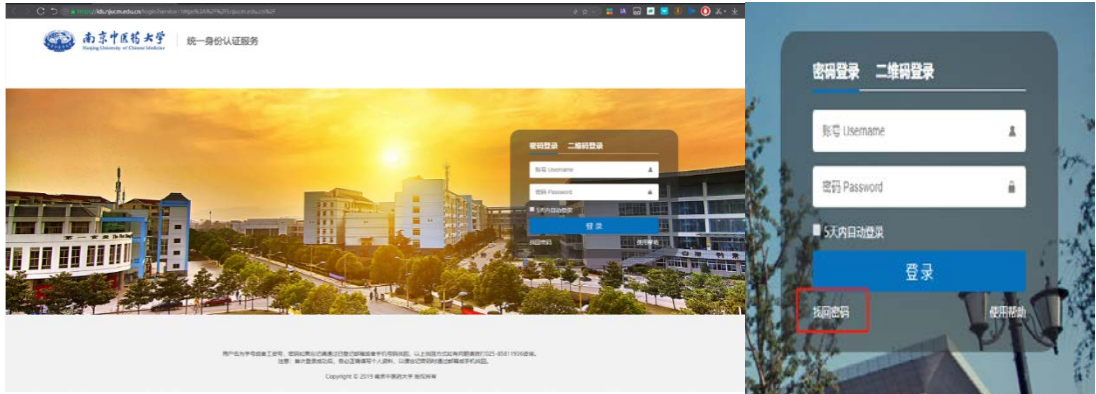

如果您未曾设置过手机号、邮箱或密保问题,或出现手机号绑定信息不正确等情况, 请携带本人有效证件到仙林校区网络管理与信息化办公室(图书馆109)重置统一身份 认证密码。疫情防控期间也可加入QQ群"南中医统一身份认证服务群"(1038637234) 在线咨询。

#### 4. 浏览器兼容模式

我校很多师生使用的是 360 浏览器,因兼容模式等问题导致无法 正常访问登录页面,可将 360 浏览器改为极速模式即可。打开 360 浏 览器后,在地址栏输入 net. n jucm. edu. cn,此时无法正常显示登录 页面,点击浏览器右侧图标,将浏览器模式修改为极速模式,刷新页 面即可打开登录页面,输入用户名和密码即可正常登录。

| ://net.njucm.edu.cn/portal/index/stmlPv=202008261550 |                                                                                                    |                                   |                  | 4 ~ / 病は前                    |
|------------------------------------------------------|----------------------------------------------------------------------------------------------------|-----------------------------------|------------------|------------------------------|
| 0世界 ●参称11-0                                          |                                                                                                    |                                   |                  | <ul> <li>Watering</li> </ul> |
|                                                      |                                                                                                    |                                   |                  | ④ 新四根式(性符)                   |
|                                                      |                                                                                                    |                                   |                  | <ul> <li>NEMERSK</li> </ul>  |
|                                                      | ▲南京中医药大学<br>Name, Former of Channel Hardware                                                                                                    | 网络接入认证<br>Real-Name Authenticatio | E系统<br>in System |                              |
|                                                      |                                                                                                    | 用户名                               |                  |                              |
|                                                      | ● 15月1日日<br>15月1日日<br>15月1日日日<br>15月1日日日<br>15月1日日日<br>15月1日日日<br>15月1日日<br>15月11日日<br>15月11日日<br>15月11日日<br>15月11日日<br>15月11日日<br>15月11日日<br>15月11日日<br>15月11日日<br>15月11日日<br>15月11日日<br>15月11日日<br>15月11日<br>15月11日<br>15月11日日<br>15月11日<br>15月111日<br>15月111日<br>15月111日<br>15月11111111111111111111111111111111111 | 密码                                |                  |                              |
|                                                      |                                                                                                    | 校园网                               |                  |                              |
|                                                      |                                                                                                    | EB icitizes                       | 加固定時             |                              |
|                                                      |                                                                                                    | 豐                                 | R                |                              |
|                                                      | 反情報接 ● 10±1     □                                                                                                    | 800   254   6764                  |                  |                              |

## 5. 无感知认证

网络接入认证系统支持用户自主绑定上网终端,完成启动无感知 认证后,后面再次连接 NJUCM 无线网络时,无需输入用户名和密码, 即可直接连接上网。登录系统后,点击"无感知认证"菜单栏,会显 示上网设备,点击"启用无感知认证"中的"启用",即可完成操作。

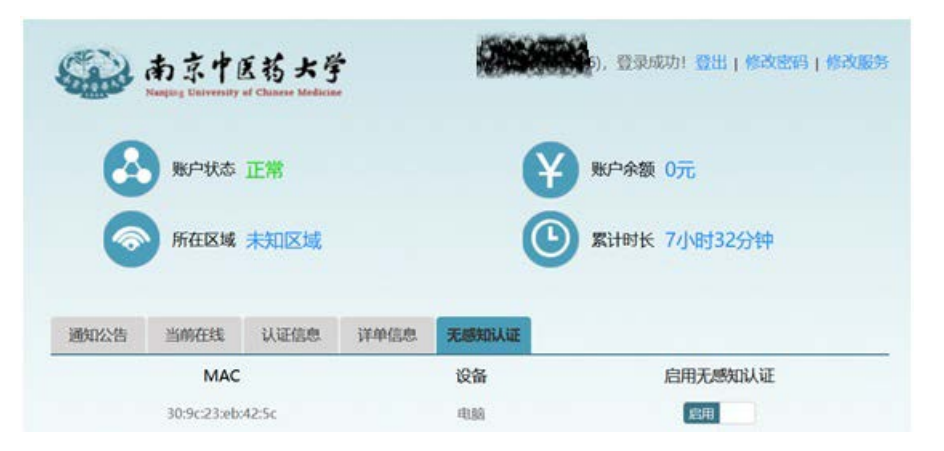

#### 运营商相关开户及密码问题请咨询各运营商营业厅。

校园网报障电话: 85811345 校园网咨询服务电话: 85811568 统一身份认证系统咨询服务电话: 85811936